# FAQ Logiciels

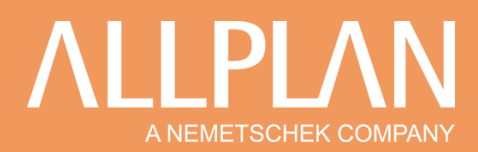

# **ALLPLAN SHARE**

Nous vous invitions à consulter le manuel complet Allplan Share, disponible sur notre site Nemtech.fr

# Informations à connaître

- Versions Allplan recommandées : 2020 et 2021
- Serveurs hébergés en Europe chez Plusserver
- Certifications : Iso 9001 / Iso 27001 / PCI DSS
- Débit internet conseillé : 50 Mbit/s (minimum 20Mbit/s)
- Sauvegarde régulière : 2 fois/jour conseillée
- Pour plus d'information : <u>Nemtech.fr/AllplanShare</u>

# Configuration

- > 1/ Prérequis
  - Avoir un compte Allplan Connect, administrateur de votre société
    - Inscription : Plus de détails sur cette fiche Inscription Allplan Connect
    - o Conseil : Utiliser un compte associé à une adresse email d'équipe de préférence
  - Posséder des licences Allplan Share
    - o II faut autant de licences Allplan Share que d'utilisateur Allplan
    - Contacter votre interlocuteur commercial Allplan habituel
    - Retrouvez-nous sur <u>www.allplan.com</u>

#### > 2/ Création d'une équipe Bimplus

- Créer votre équipe
  - Sur la page d'accueil de Allplan Connect, création de votre équipe Allplan Bimplus en cliquant sur « Obtenez votre équipe »

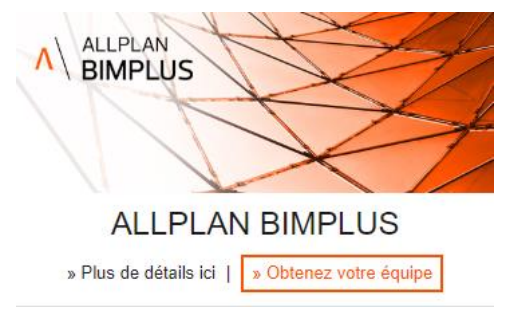

- > 3/ Gestion des licences et des membres de l'équipe
  - Constituer votre équipe sur le portail <u>Bimplus</u>
    - o Choisir le menu « Membres de l'équipe »

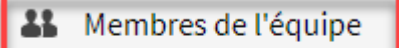

- 🗣 Gestionnaire d'attributs
- 🤄 Visiter notre boutique

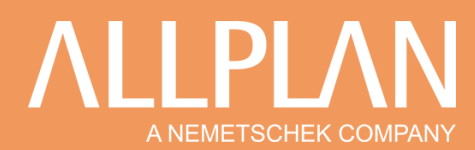

- o Sélectionner l'onglet Allplan Share
- Attribution des licences
  - soit en cochant l'utilisateur dans la liste
  - soit en l'invitant s'il n'y figure pas

| Subscriptions                       | & users   Team: Allplan Inc.   |                                     |                 |                         |                            |
|-------------------------------------|--------------------------------|-------------------------------------|-----------------|-------------------------|----------------------------|
| ~                                   | allplan Share Internal usage   | ,                                   |                 |                         |                            |
| Simplus Freemium                    | Quantity: 50 / Subscription    | period: every year / Subscription p | eriod until: 12 | /03/2021                |                            |
| alid until: 04/12/2101              | INVITE NEW BIMPLUS TEAM MEMBER |                                     |                 |                         |                            |
|                                     | ¢As.? ▼Name                    | ¢ Company                           | \$ St.?         | ≑ Email                 | <b>♦</b> Role <sup>9</sup> |
| llplan Share INTL                   | Fruehauf Alric                 | Allplan Deutschland OU              | Ø               | afruehauf@allplan.com   | Owner                      |
| alid until: 10/11/2010              |                                |                                     |                 |                         |                            |
| of 1 used                           |                                |                                     |                 |                         |                            |
| alid until: 18/11/2000<br>of 1 used | Fruehauf Alric                 |                                     |                 | TestingAllplanShare@gma | il.com Member              |

- Attribution d'un rôle définissant les droits de l'utilisateur (voir détails dans le manuel)
  - Administrateur d'équipe
  - Chef d'équipe
  - Membres de l'équipe

# Travailler avec des projets Allplan Share

# > 1/ Création et copie du projet

- Par l'administrateur de l'équipe Bimplus
- Création d'un nouveau projet
  - Sur Allplan Share Cloud
  - L'utilisation des modèles de projet reste parfaitement possible

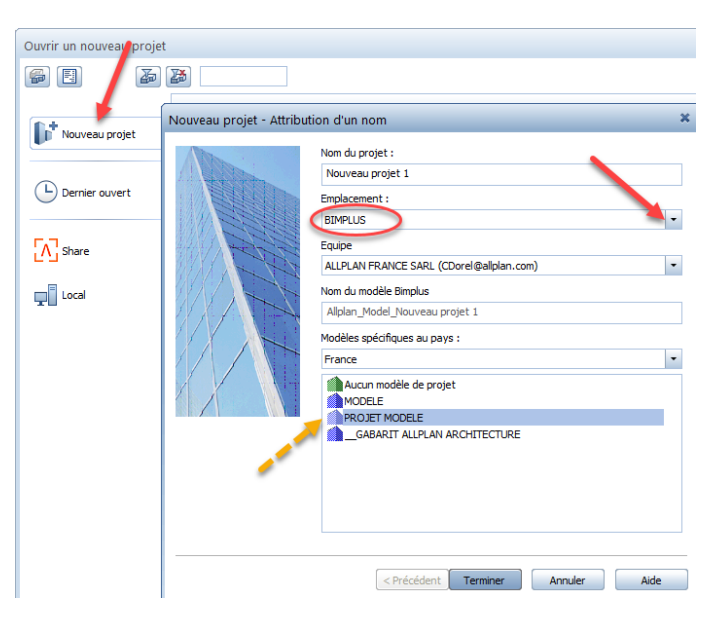

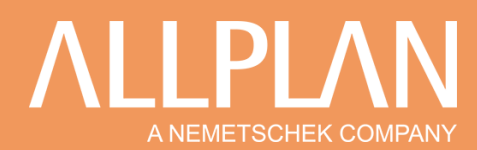

- Ou copie d'un projet existant
  - o Depuis l'emplacement Local (localhost) vers Bimplus

# > 2/ Gestion des collaborateurs, par projet

• Sur le portail <u>Bimplus</u>, invitation des utilisateurs pour le travail collaboratif par l'Administrateur via leur compte Bimplus/Connect et affectation au projet (les membres du projet sont limités au projet nommé)

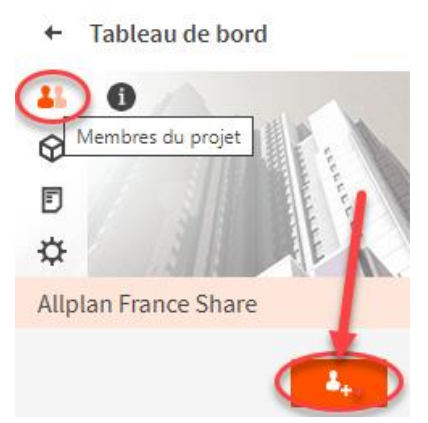

# > 3/ Travailler dans Allplan Share

- Ouvrir le projet dans « **Ouvrir un nouveau projet** » et sélectionner l'emplacement « **Share** »
- Une fois le projet ouvert, le travail sur les calques et la structure de bâtiment s'effectue selon la méthodologie du groupe de travail.

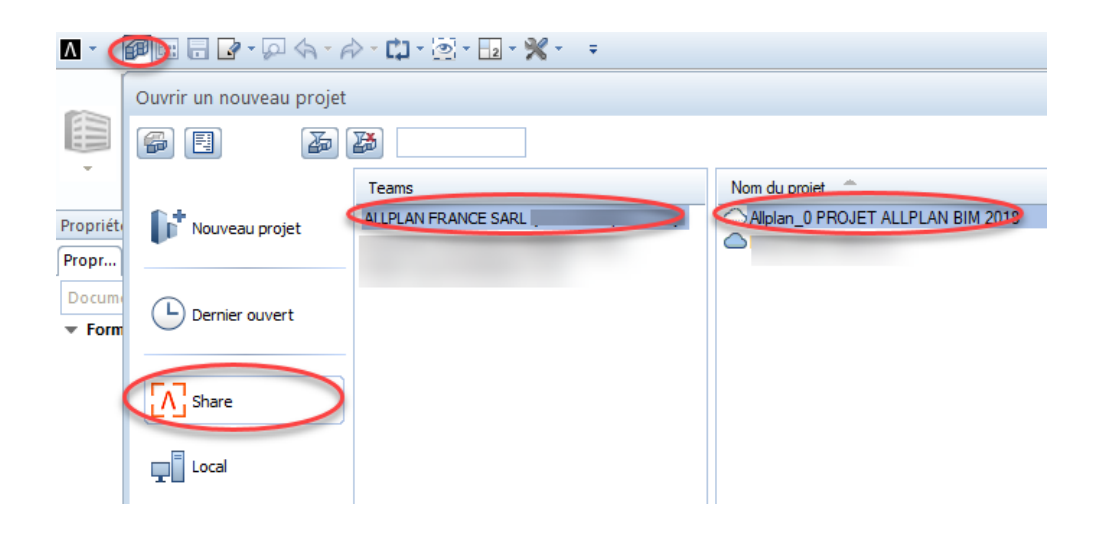